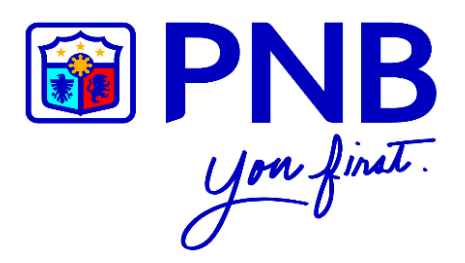

## PNB MOBILE BANKING APP

## **USER GUIDE**

for

## PNB CREDIT CARDHOLDERS

Version 1. February 2018

## CONTENTS

| 1 | GET STARTEDPage 3                                                 |
|---|-------------------------------------------------------------------|
| 2 | MAIN MENU (PRE-LOG-IN)Page 4                                      |
|   | 2.1 View Credit Card ProductsPage 4                               |
|   | 2.2 View Credit Card PromotionsPage 5                             |
| 3 | SIGN UP TO PNB MOBILE BANKING APPPage 6                           |
|   | 3.1 If it is your first time to sign up in PNB Mobile Banking App |
|   | 3.1.1 Sign up using PNB Credit CardPage 6                         |
|   | 3.2 If you are already enrolled using your PNB Deposit Account    |
|   | 3.2.1 Add PNB Credit CardPage 7                                   |
| 4 | LOG INPage 8                                                      |
| 5 | MY ACCOUNTSPage 9                                                 |
| 6 | ACCOUNTS INQUIRYPage 10                                           |
| 7 | BILLS PAYMENTPage 11                                              |
|   | 7.1 Pay your PNB Credit Card using PNB Deposit AccountPage 11     |
|   | 7.2 Pay Utility Bills using PNB Credit CardsPage 13               |
| 8 | TRANSACTION RECEIPTSPage 15                                       |

## 1 GET STARTED

- Step 1 Go to the App Store (for Apple user) or Play Store (for Android user).
- Step 2 Look for the PNB Mobile Banking App in the search bar.
- Step 3 Download the PNB Mobile Banking App.

|                           | Apple Device                                                                                                    | Android Device      |
|---------------------------|----------------------------------------------------------------------------------------------------|---------------------|
| lcon                      |                                                                                                    |                     |
| PNB Mobile<br>Banking App | Control     PNB - Mobile Banking C   PNB - Mobile Banking C   Philippine National Banks     PNB - Mobile Banking C   Philippine National Banks     PNB - Mobile Banking C   Philippine National Banks     PNB - Mobile Banking C   Philippine National Banks     PNB - Mobile Banking C   Philippine National Banks     PNB - Mobile Banking C   Point   Point< | <image/>            |
| System<br>Requirement     | IOS 9.0 and above                                                                                                    | Kitkat up to Nougat |

### 2 MAIN MENU (PRE-LOGIN)

#### 2.1 View Credit Card Products

#### **STEP 1 STEP 2 STEP 3 PNB** CREDIT CAR O LOCATE US 🗞 CONTACT US PNB > PRODUCTS S FX RATES (i) ABOUT US With the PNB Platinum MasterCard, you can keep up to-date with the latest fashion, dire-in at the finest restaurants, and venture into new horizons with its vast array of perks and discounts. With the PNB Platinum MasterCard, the key to living the life you've wwws imagined is right in the palm of your hand. A TERMS GET STARTED B PNB

- Step 1 Open the PNB Mobile Banking App and press the Main Menu button located on the upper left corner of the screen.
- Step 2 Choose PRODUCTS.
- **Step 3** Press **CREDIT CARDS** to view the different products of Credit Cards.

### 2.2 View Credit Card Promotions

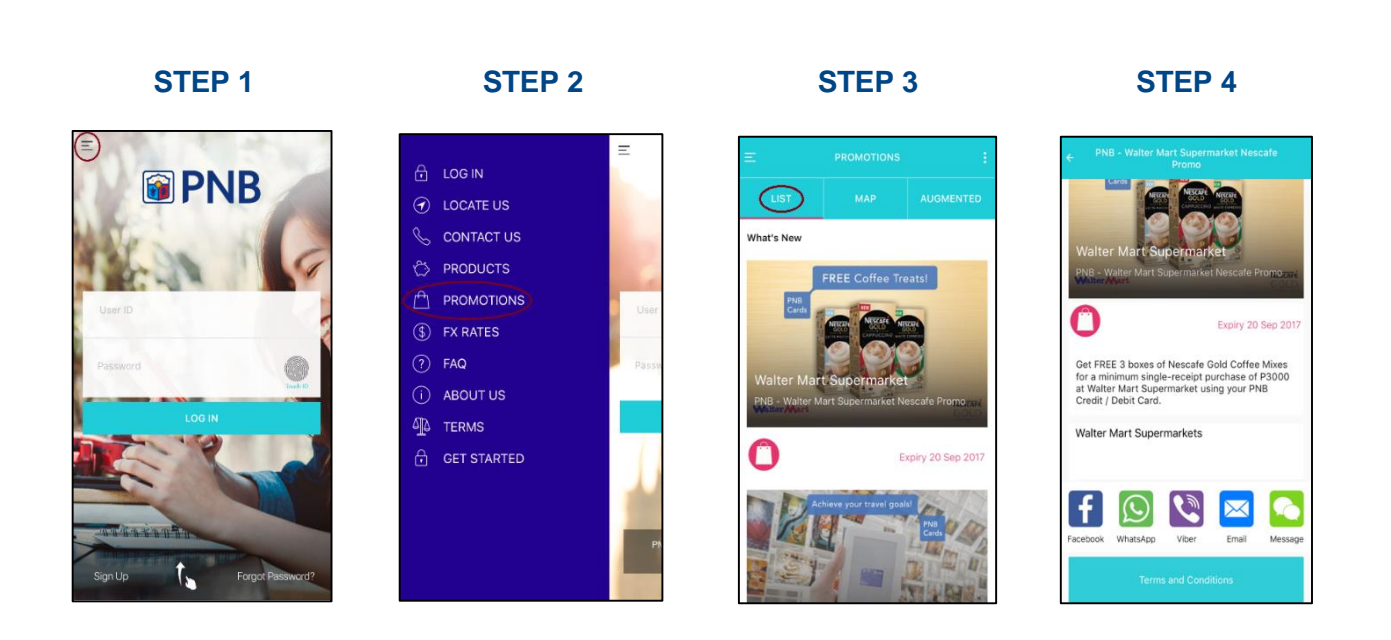

# Step 1 Open the PNB Mobile Banking App and press the Main Menu button located on the upper left corner of the screen.

- Step 2 Choose PROMOTIONS.
- Step 3 Press LIST to see Credit Card Promotions.
- Step 4 Tap the image to view more about the promo. You may share this through Facebook, WhatsApp, Viber, Email or Message which can be seen below the promo details.

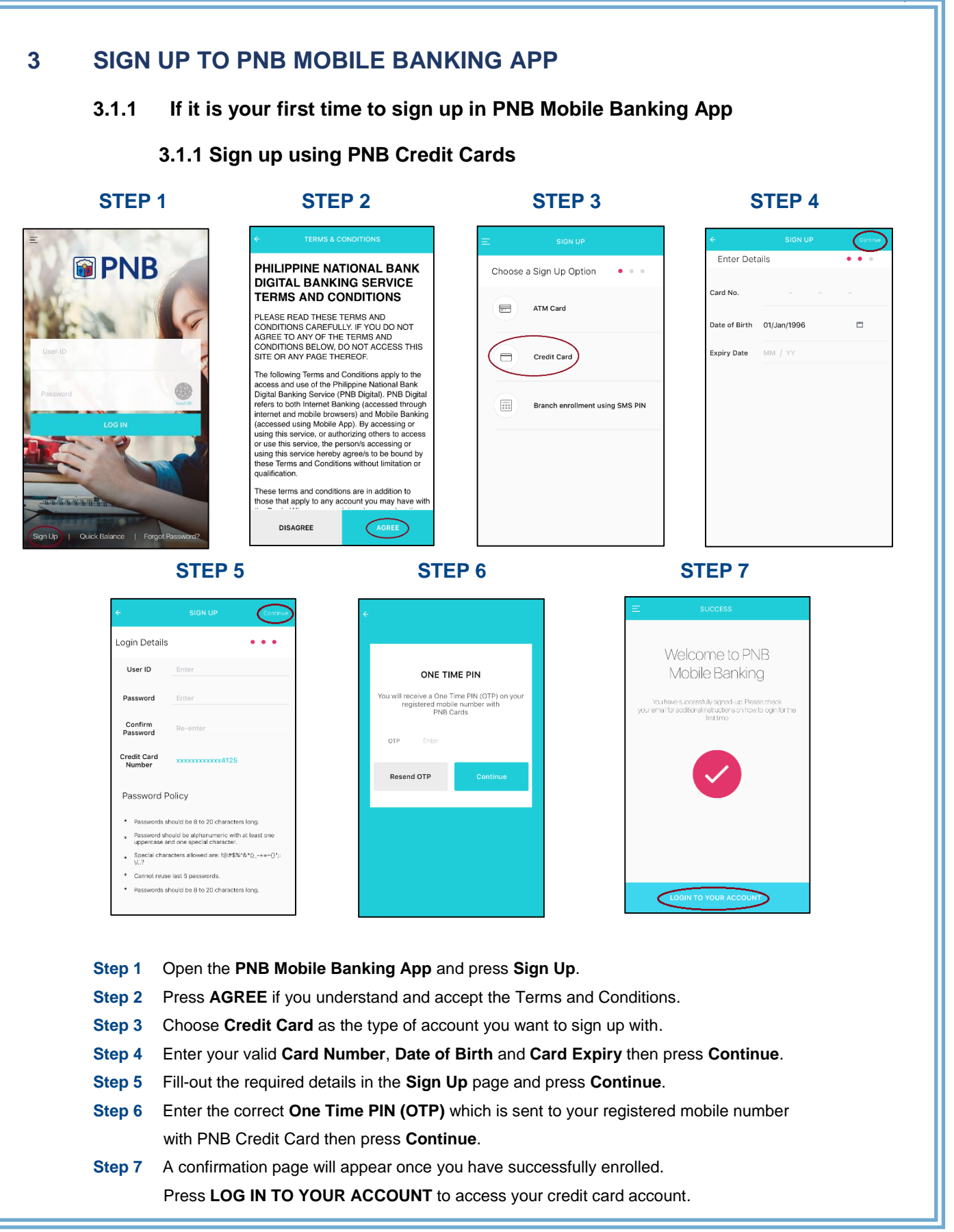

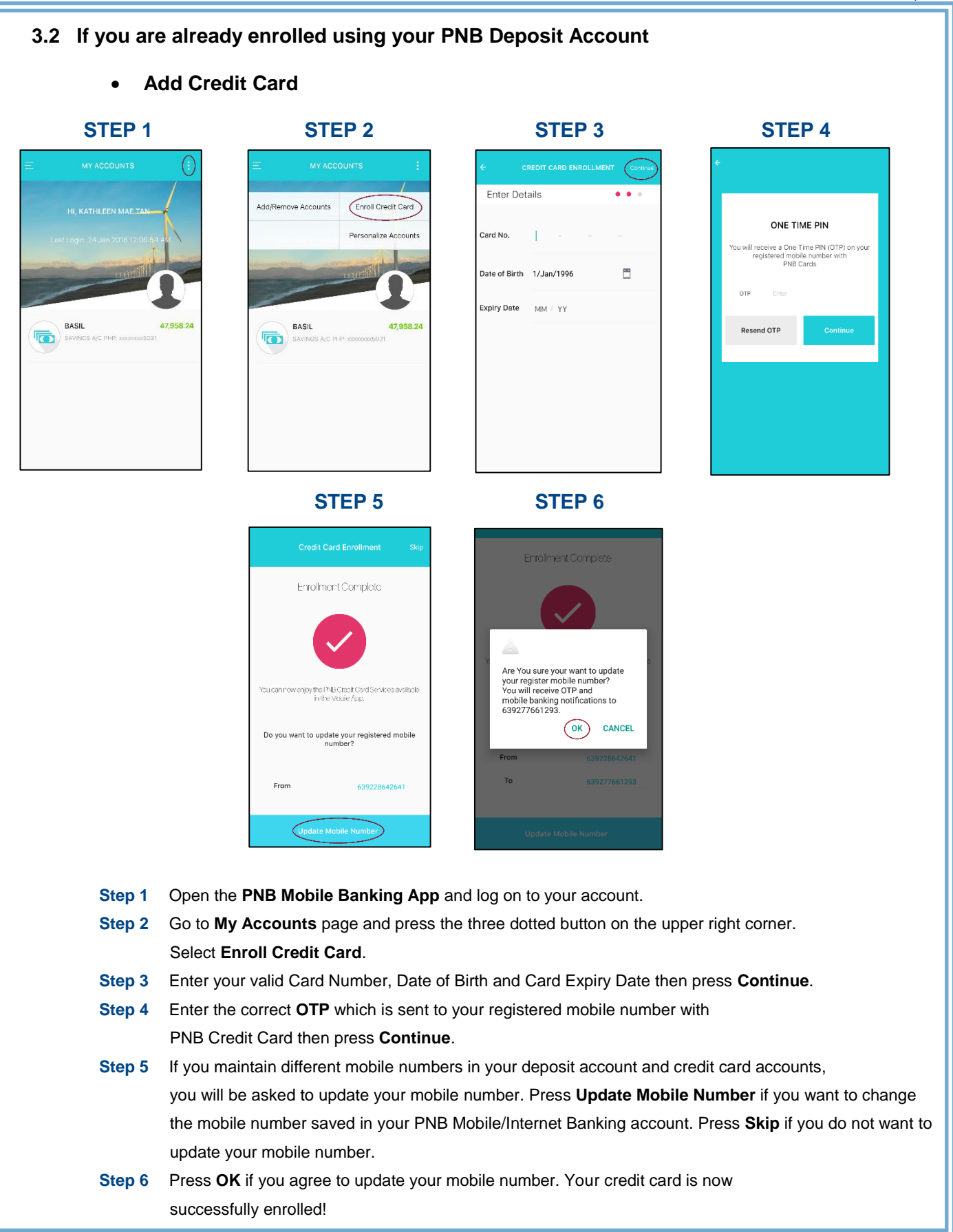

### 4 LOG IN

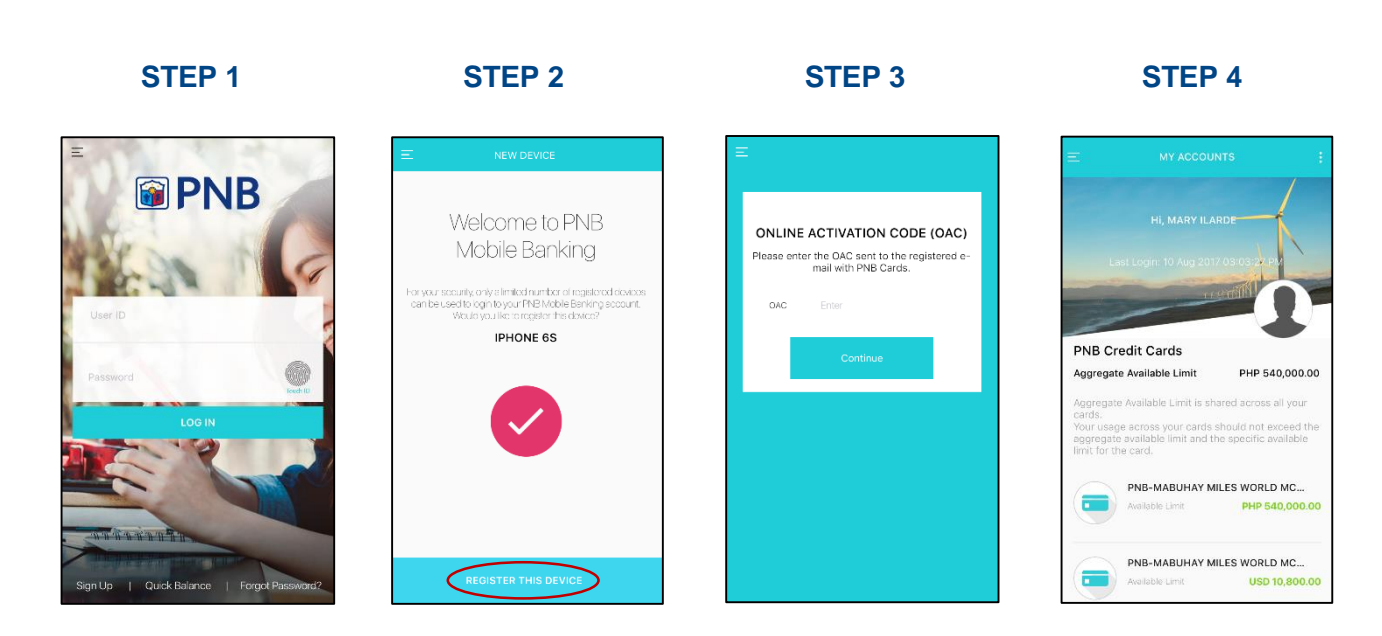

- Step 1 Open the PNB Mobile Banking App and enter your Username and Password. Press LOG IN to access your credit card account.
- Step 2 If it is your first time to log in, you will be required to register your device. Press **REGISTER THIS DEVICE** to continue.
- Step 3 Enter the Online Activation Code (OAC) which is sent to your registered email address with PNB Cards then press Continue.
- Step 4 You will be directed to the My Accounts page. This page contains the Account Name, Last Login Date, Local Time (Philippines), and the list of Enrolled Accounts.

## 5 MY ACCOUNTS

| MY ACCOUNTS :                                                                                                    |                                               |
|----------------------------------------------------------------------------------------------------|-----------------------------------------------|
| Hi, MARY ILARDE<br>Last Login: 10 Aug 2017 03:03:27 Pr                                                                                 |                                               |
| NB Credit Cards agregate Available Limit PHP 540,000.00 agregate Available Limit is shared across all your                             | Aggregate Available Limit                     |
| ards.<br>our usage across your cards should not exceed the<br>ggregate available limit and the specific available<br>mit for the card. |                                               |
| PNB-MABUHAY MILES WORLD MC Available Limit PHP 540,000.00                                                                              | Product Name     PNB Credit Card Peso Account |
|                                                                                                    |                                               |

| Aggregate Available Limit             | This is the limit shared across all your cards. Your usage across all your card should not exceed this limit. |
|---------------------------------------|----------------------------------------------------------------------------------------------------|
| Product Name                          | This is the name of your PNB credit card.                                                                     |
| Last 4 Digits of your PNB Credit Card | The last 4 digits of your PNB credit card is indicated beside the Product Name.                               |
| PNB Credit Card Peso Account          | Your Peso denominated transactions can be seen under this account.                                            |
| PNB Credit Card US Dollar Account     | Your Dollar transactions can be seen under this account.<br>*For Dual Currency Billing Cardholders            |

#### PNB Mobile Banking App User Guide Version 1. February 2018

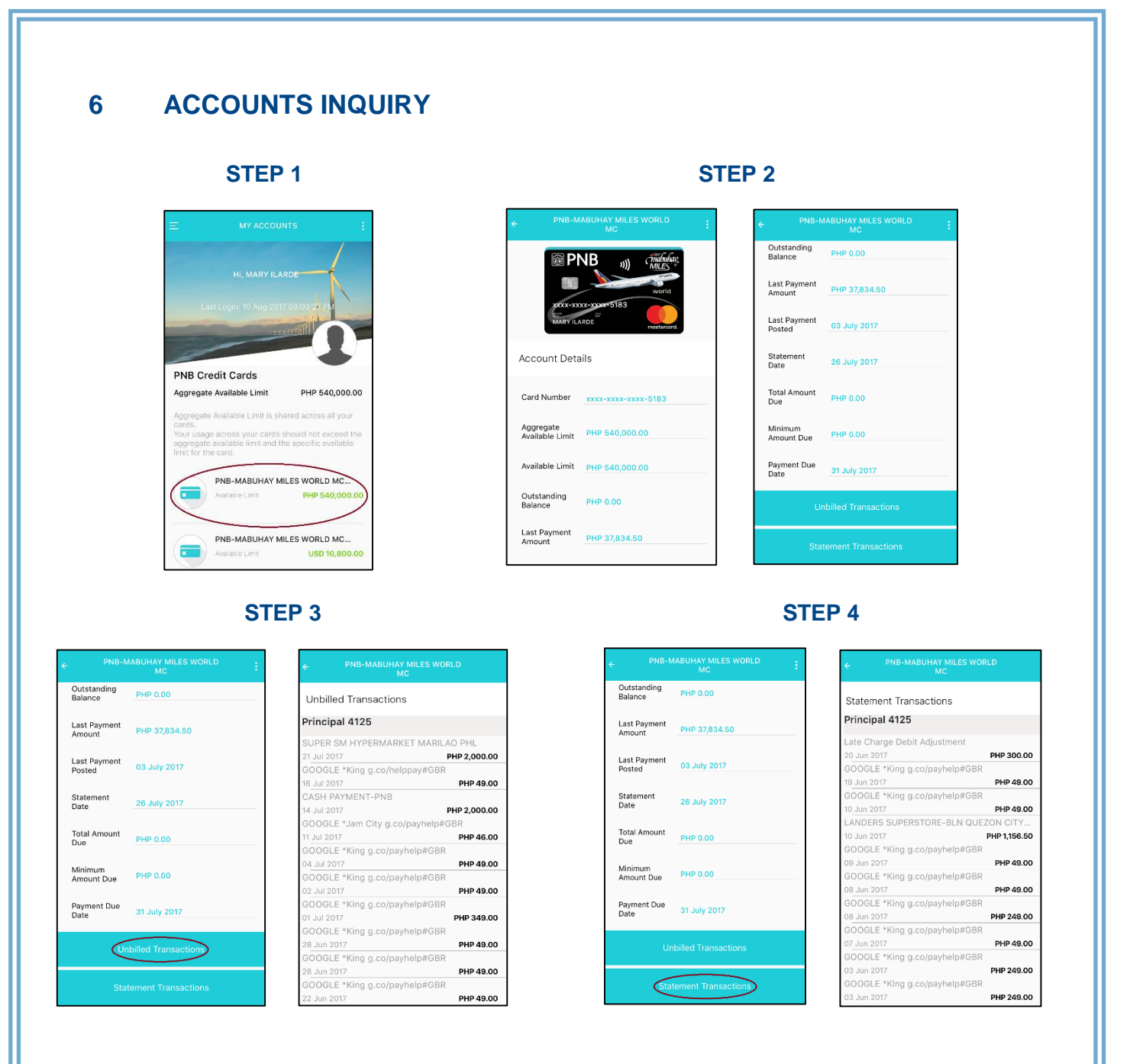

- Step 1 Go to the My Accounts page and select your credit card account.
- Step 2 View your credit card details on the Account Details page.
- Step 3 Press Unbilled Transactions located at the bottom of the Account Details page to view your unbilled transactions. If you have supplementary account(s), you can also view their unbilled transactions by scrolling down the page.
- Step 4 Press Statement Transactions located at the bottom of the Account Details page to view your statement transactions. If you have supplementary account(s), you can also view their statement transactions by scrolling down the page.

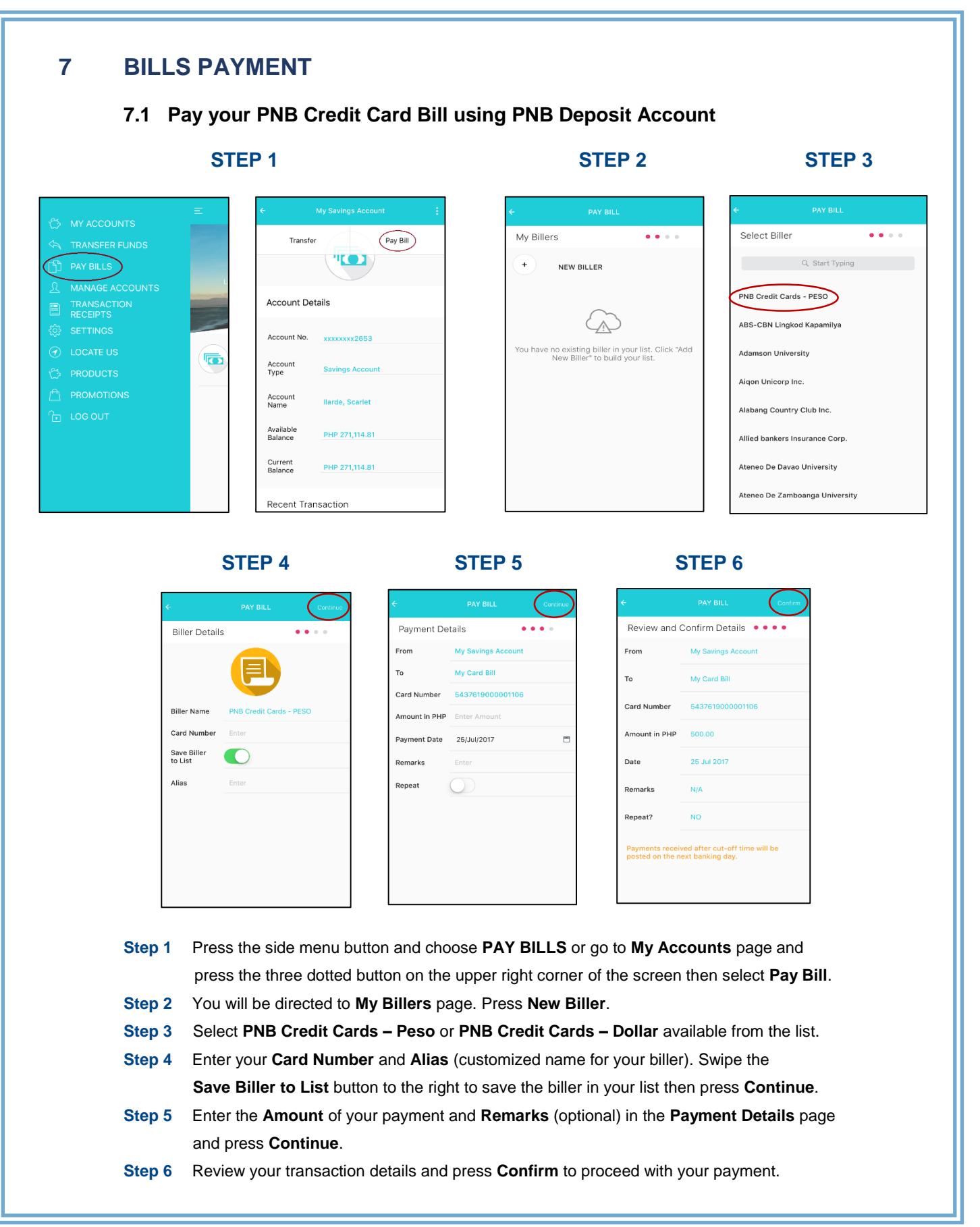

| STEP 7                              | STEP 8                                                                                                   |         |
|-------------------------------------|----------------------------------------------------------------------------------------------------|---------|
|                                     | E PAY BILL COMPLETE! E PAY BILL COMPLETE!                                                                |         |
|                                     | Amount PHP 500.00                                                                                        |         |
| ONE TIME PIN                        | Biller Name PNB Credit Cards - PESO                                                                      |         |
| Enter the 6 digit One-Time Password | My Savings Account My Card Bill                                                                          |         |
| number ending with 2064             | From My Savings Account Number 310375                                                                    |         |
| OTP Enter                           | To My Card Bill Date 25 Jul 2017 04:53:00 PM                                                             |         |
| Resend OTP Continue                 | Amount PHP 500.00 Payment Date 25 Jul 2017                                                               |         |
|                                     | Biller Name PNB Credit Cards - PESO Remarks N/A                                                          |         |
|                                     | Card Number 5437619000001106 Payment received after cut-off time will be posted on the next banking day. |         |
|                                     | Reference 310375 Share Via                                                                               |         |
|                                     | Date 25 Jul 2017 04:53:00 PM                                                                             | 2       |
|                                     | Payment Date 25 Jul 2017 WhatsApp Viber Email                                                            | lessage |

- Step 7 Enter the correct OTP which is sent to your registered mobile number then tap Continue.
- Step 8 Your transaction is successfully completed. You may share this through WhatsApp, Viber, Email, and Message.

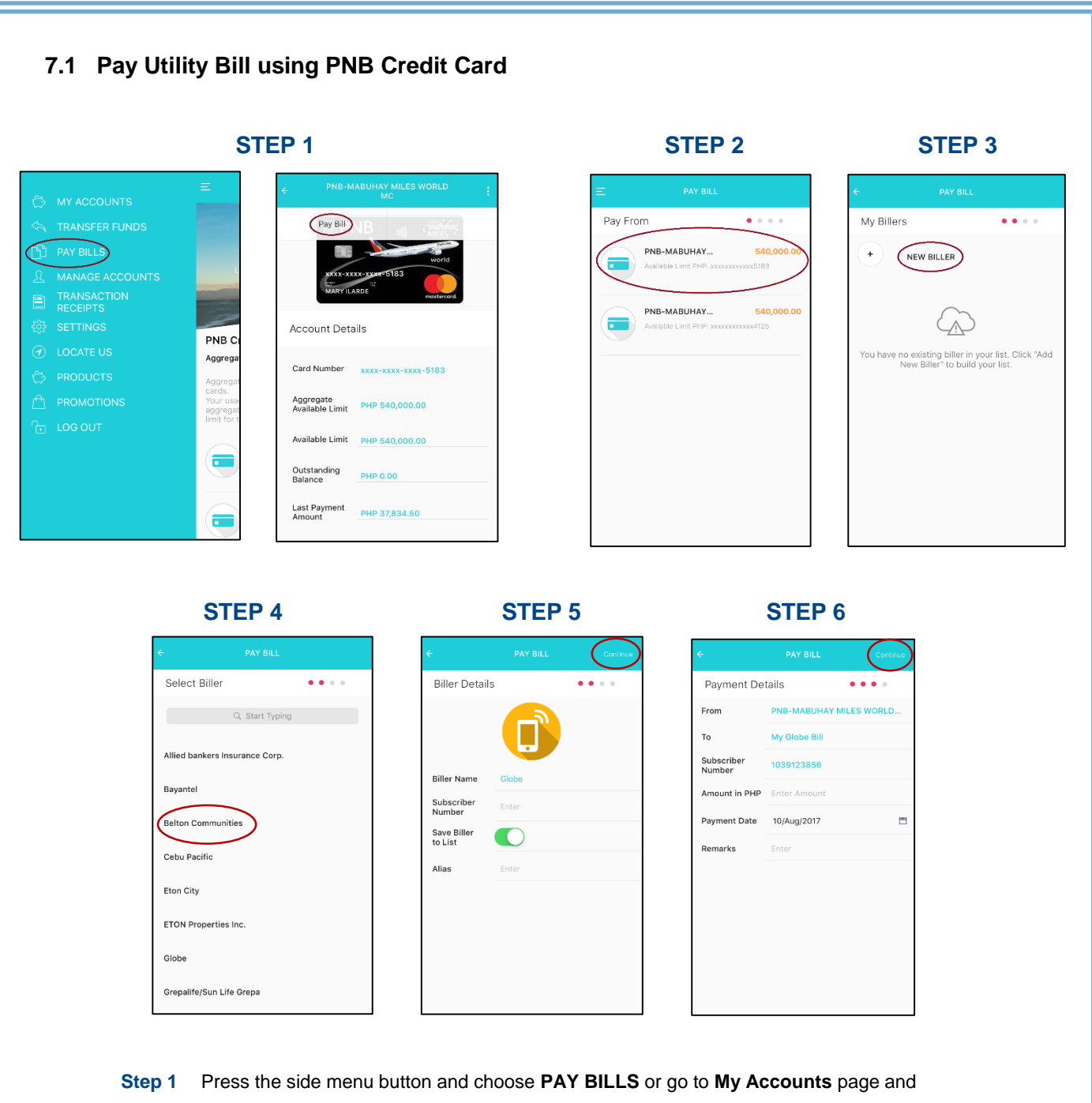

press the three dotted on the upper right corner of the screen then select Pay Bill.

- Step 2 Choose the account you want to use to pay your biller.
- Step 3 You will be directed to My Billers page. Press New Biller.
- Step 4 Select one (1) biller available from the list.
- Step 5Enter the Subscriber Number and Alias (customized name for your biller). Swipe theSave Biller to List button to the right to save the biller in your list the press Continue.
- **Step 6** Enter the **Amount** of payment and **Remarks** (optional) in the **Payment Details** page and press **Continue**.

|                      | STEP 7                  | STEP 8                                                                                      | STEP 9                                                                               |
|----------------------|-------------------------|---------------------------------------------------------------------------------------------|--------------------------------------------------------------------------------------|
| ÷                    | PAY BILL Confirm        | ÷                                                                                           |                                                                                      |
| Review and           | Confirm Details 🔹 • • • |                                                                                             | Amount PHP 2,000.00                                                                  |
| From                 | PNB-MABUHAY MILES WORLD | ONE TIME PIN                                                                                | Biller Name Globe                                                                    |
| То                   | Globe                   | You will receive a One Time PIN (OTP) on your<br>registered mobile number with<br>PNB Cards | Subscriber 0857773151<br>Number 0857773151                                           |
| Subscriber<br>Number | 1039123856              |                                                                                             | PNB-MABUHAY MILES. My Globe Bill<br>From PNB-MABUHAY MILES WORLD M Number 1039123856 |
| Amount in PHP        | 2000.00                 | OTP Enter                                                                                   | To My Globe Bill Date 10 Aug 2017 10:14:43 AM                                        |
| Date                 | 10 Aug 2017             | Resend OTP Continue                                                                         | Amount PHP 500.00 Payment Date 10 Aug 2017                                           |
| Pemarke              |                         |                                                                                             | Biller Name Globe                                                                    |
| Repeat?              | NO                      |                                                                                             | Subscriber<br>Number         1039123856                                              |
|                      |                         |                                                                                             | Reference S15482 Share Via                                                           |

- Step 7 Review your transaction details and press Confirm to proceed with your payment.
- Step 8
   Enter the correct OTP which is sent to your registered mobile number with

   PNB Credit Cards then press Continue.
- Step 9 Your transaction is successfully completed. You may share this through WhatsApp, Viber, Email, and Message.

#### 8 **TRANSACTION RECEIPTS STEP 1 STEP 2 STEP 3** From xxxxxxx6854 PHP 2,000.00 То xxxxxxx0028 T MANAGE ACCOUNTS PHP 3,500.00 PHP 2,000.00 10 Sep 2017 Amount TRANSACTION RECEIPTS Scheduled Funds Transfer to 3rd Party Dinnerolf Bryce Minerva Elchico - T. Transfer Date 11 Sep 2017 From xxxxxxx6854 PNB C PHP 200.00 05 Sep 2017 Reference Number 4991 Aggreg Funds Transfer to 3rd Party xxxxxxx0028 То Remarks N/A Amount PHP 2,000.00 PHP 1,000.00 04 Sep 2017 Please note that for transfers to other banks applicable fees may be charged to your account. Transfer Date 11 Sep 2017 Reference PHP 500.00 . 4991 Number Share Via Funds Transfer to 3rd Party Remarks N/A |C) $\times$ PHP 1,500.00 30 Aug 2017 . Messac

- Step 1 To view the details of your recent transaction(s), tap TRANSACTION RECEIPTS on the side menu.
- **Step 2** Tap the transaction you want to view.
- Step 3 Details of your selected transaction will be shown to you. You may share it through WhatsApp, Viber, Email, and Message.